## Κεφάλαιο Γ - Επεξεργασία

Ενότητα Γ.2.2 - Πώς θα χωρίσω ένα αρχείο βίντεο σε δύο μέρη με την χρήση Avidemux;

## Περιεχόμενα Ενότητας

Σε αυτή την Ενότητα παρουσιάζεται η διαδικασία αποκοπής μερών από ένα βίντεο με την ελεύθερη εφαρμογή Avidemux.

Η διαδικασία χρησιμεύει για την εύκολη αφαίρεση τμημάτων βίντεο από την αρχή, το τέλος ή ενδιάμεσο σημείο.

Σημαντική πληροφορία: Το τελικό μέγεθος αρχείου δεν πρέπει να υπερβαίνει τα 700 Mb.

## Τι πρέπει να κάνετε;

- Να εγκαταστήσετε την εφαρμογή Avidemux
- Διαχωρισμός βίντεο σε δύο μέρη και αποθήκευση
- 3. Ανάρτηση στην πλατφόρμα openDelos

#### 

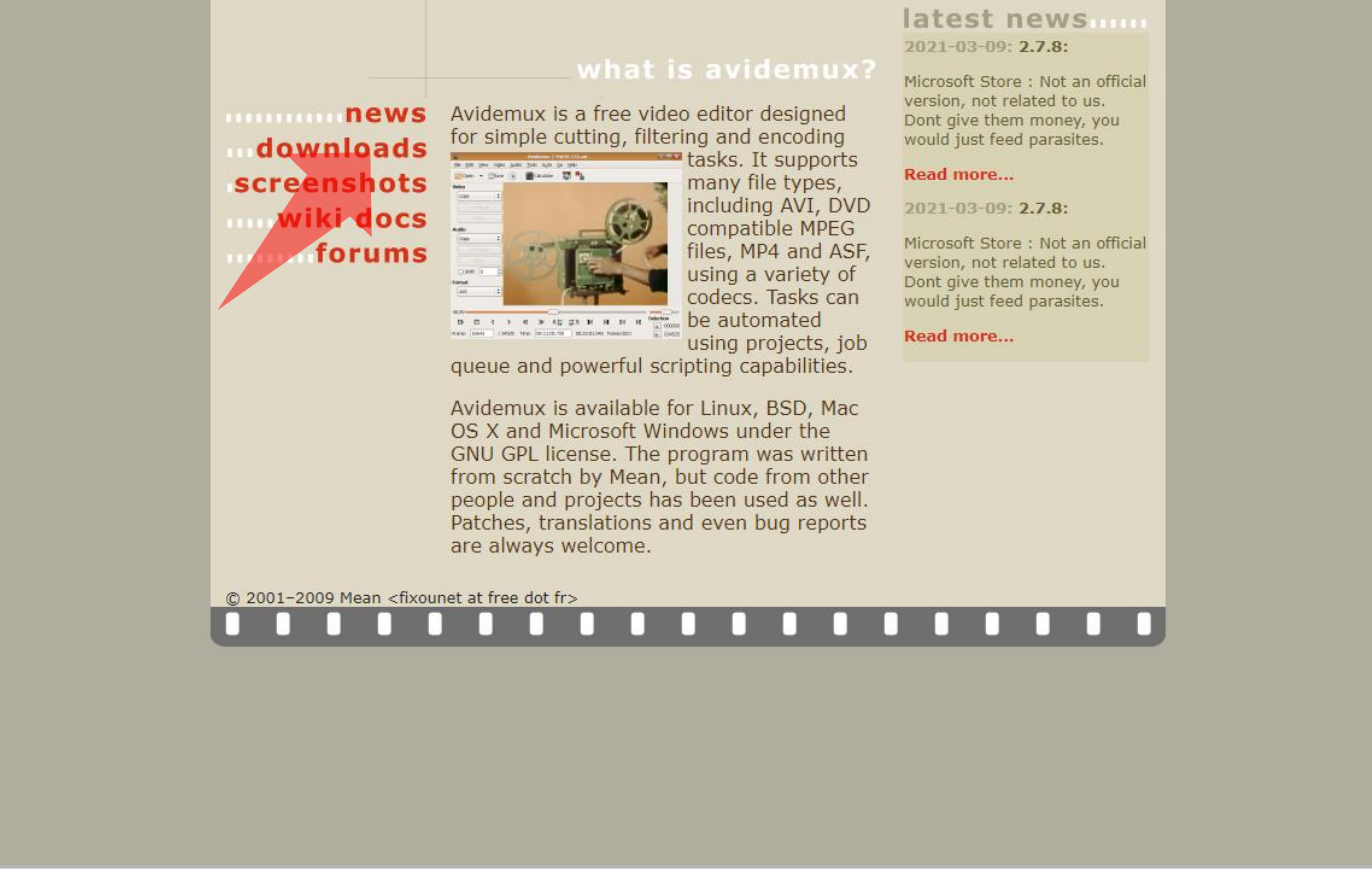

#### <u>Σύνδεσμος</u> εφαρμογής

#### Βήμα 1

Πλοηγηθείτε στην σελίδα στον άνω σύνδεσμο ώστε να αποκτήσετε την ελεύθερη εφαρμογή Avidemux. Πατήστε downloads για να αναζητήσετε τον αντίστοιχο σύνδεσμο.

| - |                                                             |                   |     | _   |
|---|-------------------------------------------------------------|-------------------|-----|-----|
|   | 🗳 Avidemux                                                  |                   | - 0 | ×   |
|   | File Recent Edit View Video Audio Auto Tools Go Custom Help |                   |     | 100 |
|   |                                                             |                   |     |     |
|   | Video Decoder                                               |                   |     | ÷.  |
|   | x00x x00x                                                   |                   |     |     |
|   | Configure                                                   |                   |     | 100 |
|   | Video Output                                                |                   |     |     |
|   | Сору 🗸                                                      |                   |     |     |
|   | Configure                                                   |                   |     |     |
|   | Filters                                                     |                   |     |     |
|   | Audio Output (0 tracks)                                     |                   |     |     |
|   | Сору 🗸                                                      |                   |     |     |
|   | Configure                                                   |                   |     |     |
|   | Filters                                                     |                   |     |     |
| _ | Shift: 0 🕀 ms                                               |                   |     | -   |
|   | Output Format                                               |                   |     |     |
| - | Mix Muxer 🗸                                                 |                   |     | 100 |
| - | Configure                                                   |                   |     |     |
|   |                                                             |                   |     |     |
|   |                                                             |                   |     |     |
|   |                                                             |                   |     |     |
| - |                                                             |                   |     |     |
| - |                                                             |                   |     |     |
|   |                                                             |                   |     |     |
|   | 1                                                           |                   | 0   |     |
|   |                                                             |                   |     |     |
|   |                                                             | A: 000000         |     |     |
|   |                                                             | B: 000000         |     |     |
| - | Time: 00:00:00.000 / 00:00:00.000 Frame type: ?             | Selection: 000000 |     |     |
|   |                                                             |                   |     |     |
|   |                                                             |                   |     |     |

#### Βήμα 2 Ανοίξτε την ελεύθερη εφαρμογή Avidemux.

|            |                                                                                                    | -                 | -   |                |
|------------|----------------------------------------------------------------------------------------------------|-------------------|-----|----------------|
|            | 🖌 Avidemux                                                                                                    |                   | - 🗆 | ×              |
|            | File Recent Edit View Video Audio Auto Tools Go Custom Help                                                                                                    |                   |     | 100            |
|            |                                                                                                    |                   |     |                |
|            | Video Rendez                                                                                                    |                   |     |                |
|            |                                                                                                    |                   |     |                |
|            | Video Output                                                                                                    |                   |     |                |
|            | Copy                                                                                                    |                   |     |                |
|            | Configure                                                                                                    |                   |     |                |
|            | The stages in the stage of the stage of the |                   |     |                |
|            | nies                                                                                                    |                   |     |                |
|            | Audio Output (0 tradis)                                                                                                    |                   |     |                |
|            | Copy v                                                                                                    |                   |     |                |
|            | Configure                                                                                                    |                   |     |                |
|            | Filters                                                                                                    |                   |     |                |
|            | Shift: 0 😌 ms                                                                                                    |                   |     |                |
|            | Outout Format                                                                                                    |                   |     |                |
|            |                                                                                                    |                   |     |                |
|            |                                                                                                    |                   |     | and the second |
|            | Configure                                                                                                    |                   |     |                |
|            |                                                                                                    |                   |     |                |
|            |                                                                                                    |                   |     |                |
|            |                                                                                                    |                   |     | -              |
|            |                                                                                                    |                   |     |                |
|            |                                                                                                    |                   |     | - some         |
| Taxe Party |                                                                                                    |                   |     |                |
|            |                                                                                                    |                   |     |                |
|            |                                                                                                    |                   | 0   |                |
|            |                                                                                                    |                   |     |                |
|            |                                                                                                    | A: 000000         |     |                |
|            | O G A G D M III O A A A A A A A A A A A A A A A A A                                                                                                    | B: 000000         |     |                |
|            | Time: 00:00:00.000 / 00:00:00.000 Frame type: ?                                                                                                    | Selection: 000000 | _   | -              |
|            |                                                                                                    |                   |     | -              |
|            |                                                                                                    |                   |     |                |
|            |                                                                                                    |                   |     |                |

#### Βήμα 3 Πατήστε 'Open file'.

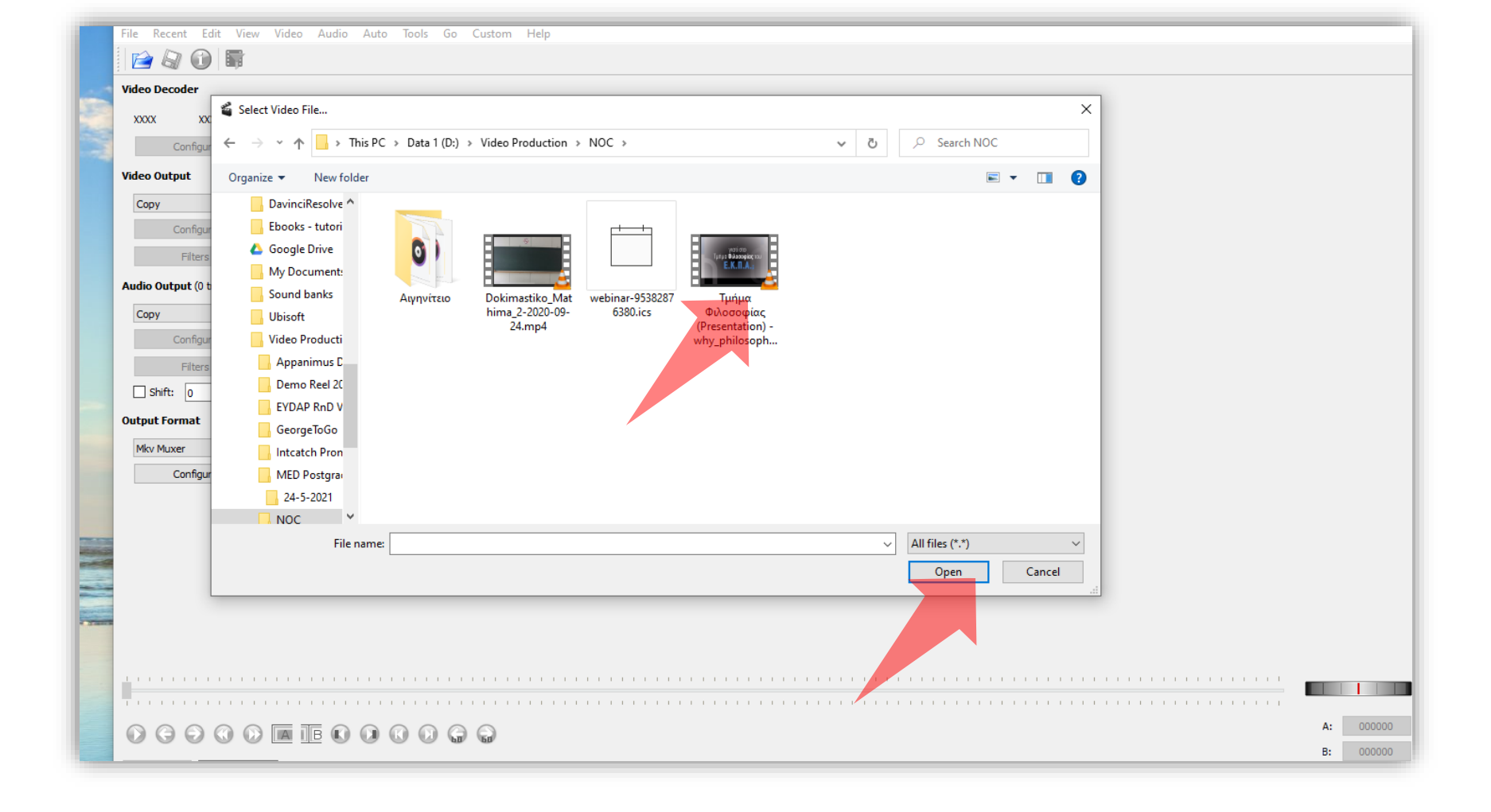

Βήμα 4 Επιλέξτε το βίντεο που θέλετε να χωρίσετε και πατήστε 'Open'.

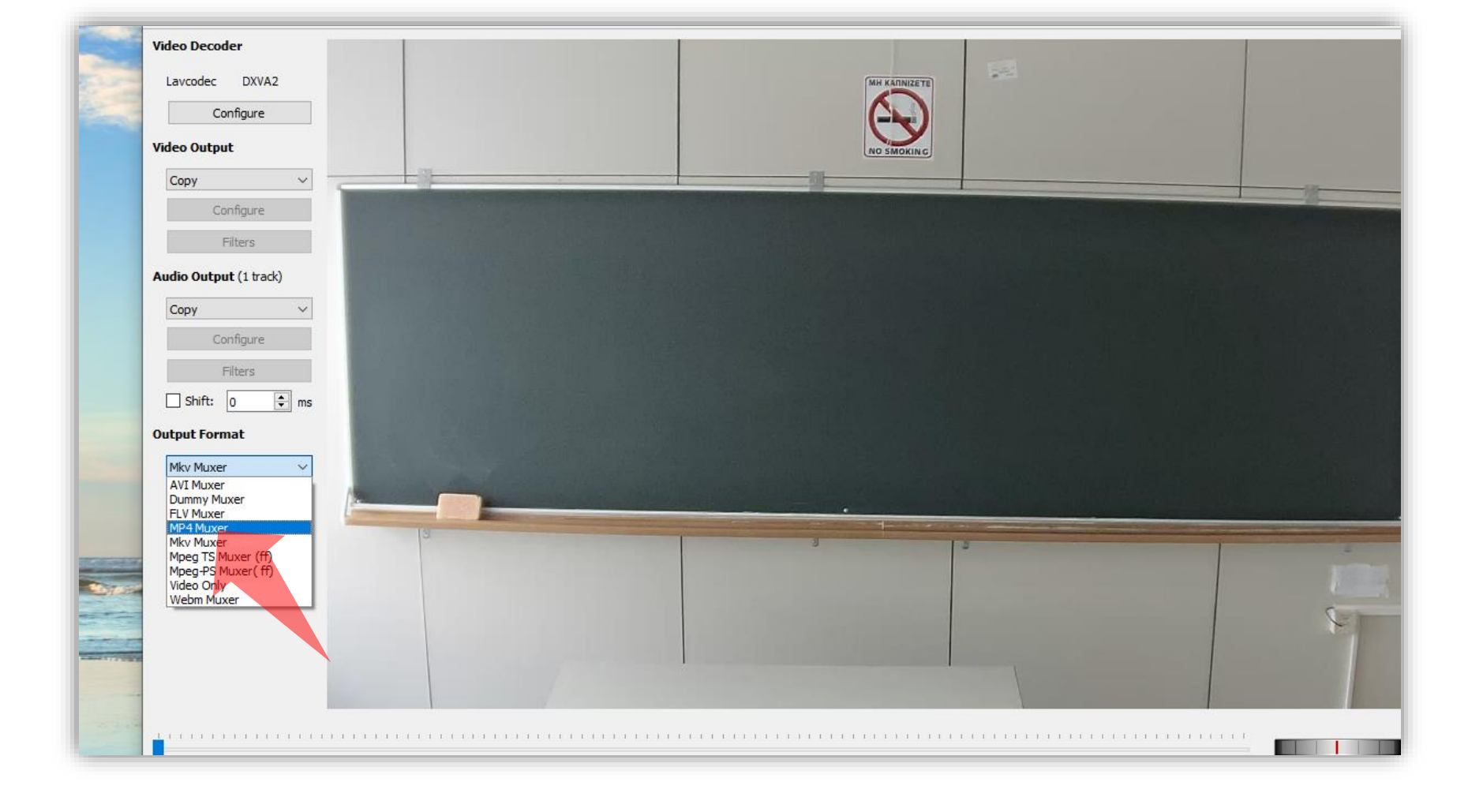

#### Βήμα 5 **Σημαντικό:** Στο menu 'Output format' επιλέξτε MP4 Muxer.

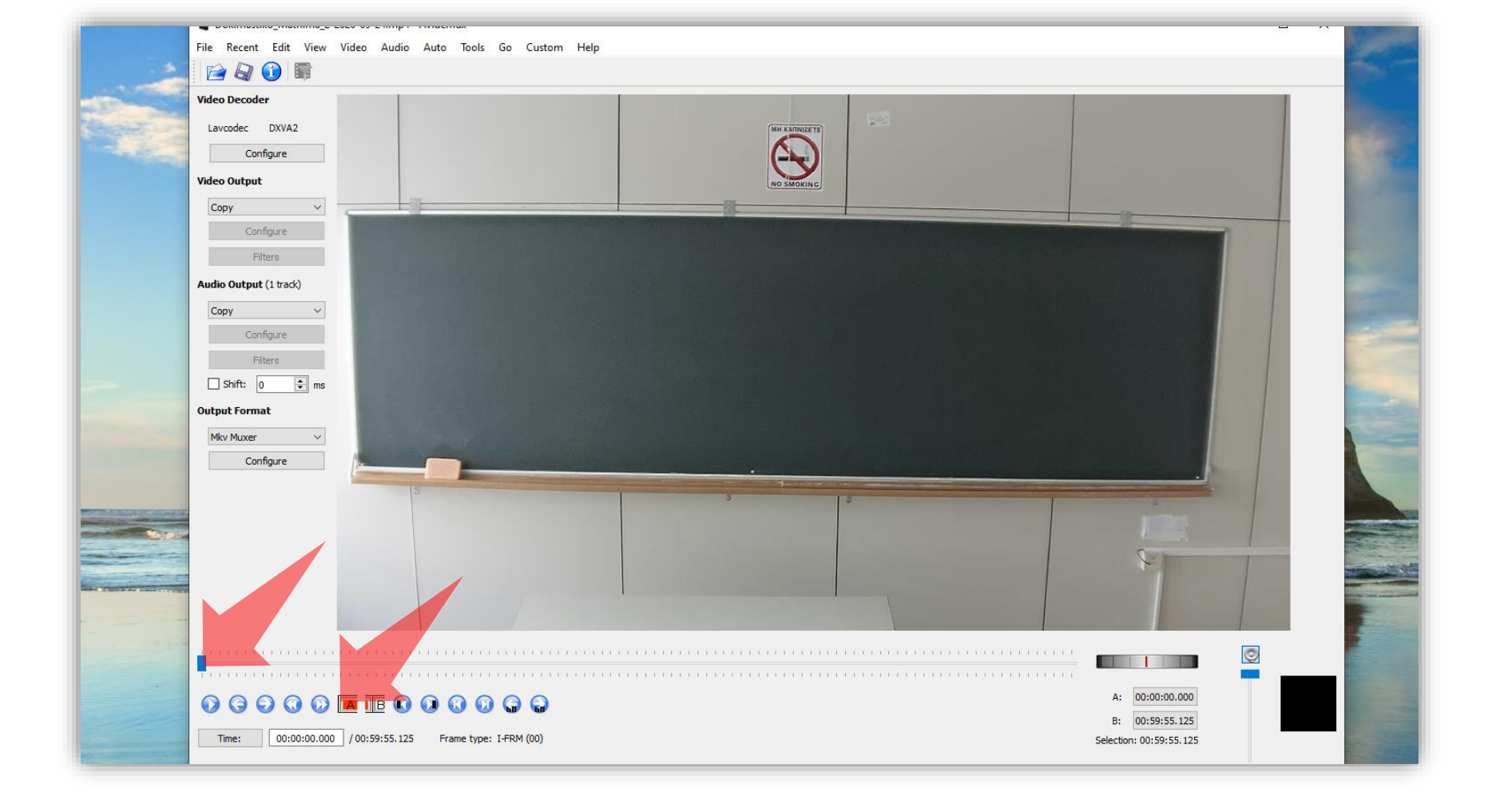

#### Βήμα 6

Τοποθετήστε την κεφαλή αναπαραγωγής στην αρχή του βίντεο με το ποντίκι. Μετά πατήστε 'Set Start Marker'.

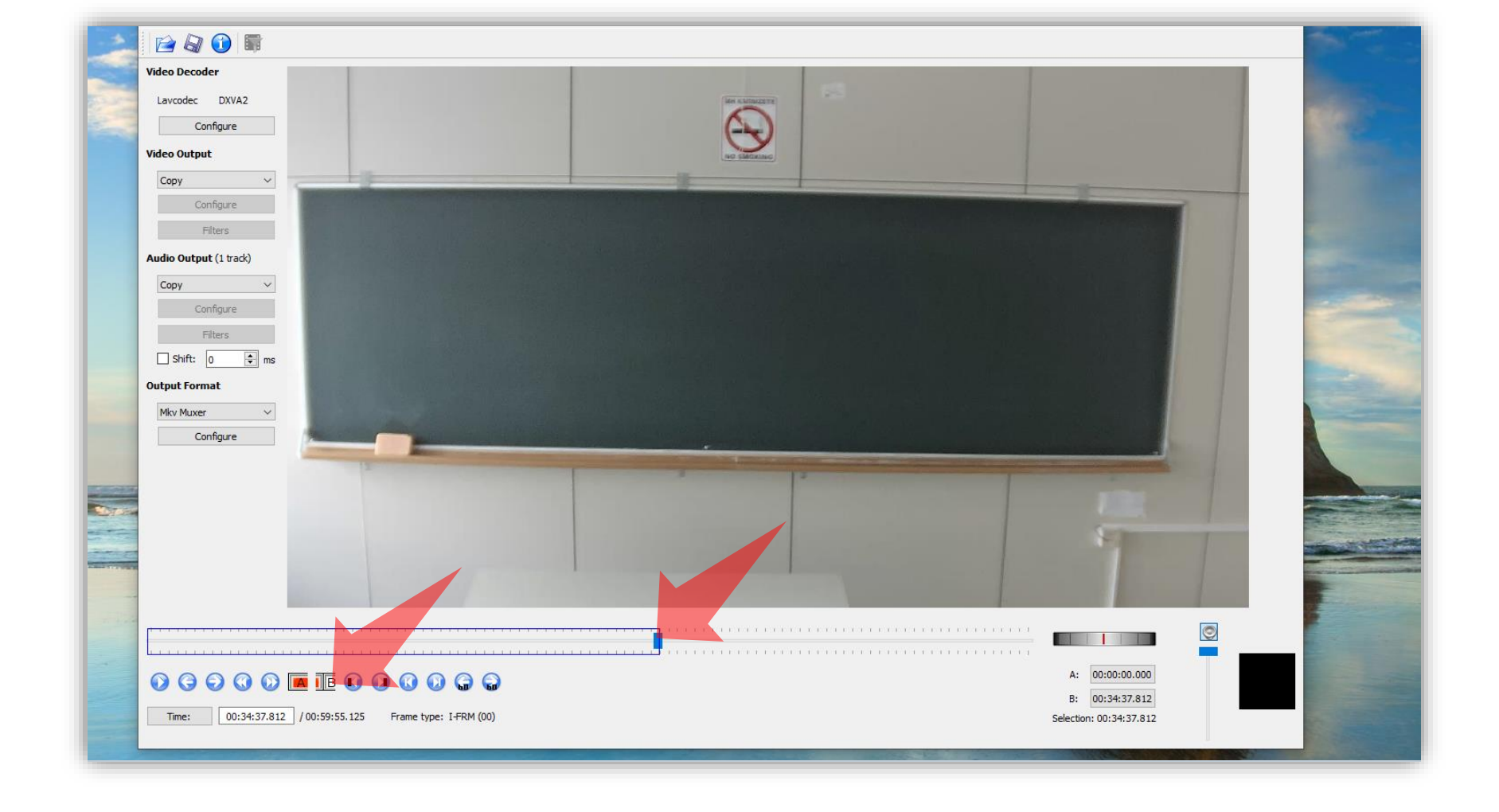

#### Βήμα 7

Τοποθετήστε την κεφαλή αναπαραγωγής στο σημείο που θέλετε να σταματάει το βίντεο. Μετά πατήστε 'Set End Marker'.

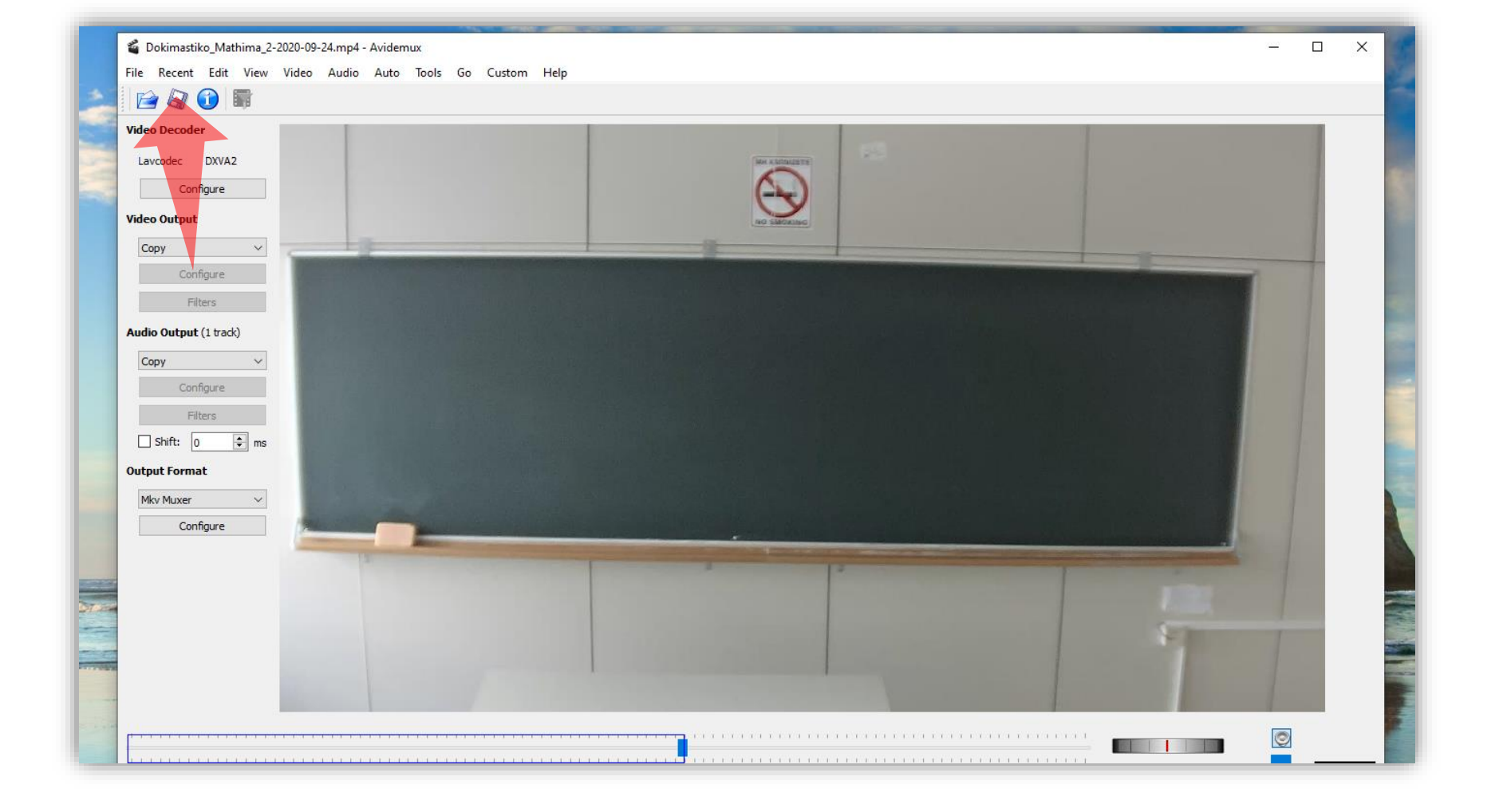

Βήμα 8 Πατήστε 'Save Video'.

|                                       | File Recent Edit                                        | iew Video Audio Auto Tools Go Custom Help                                                      |   |
|---------------------------------------|---------------------------------------------------------|------------------------------------------------------------------------------------------------|---|
|                                       | 📔 🖓 🕦 📓                                                 |                                                                                                |   |
|                                       | Video Decoder                                           |                                                                                                |   |
| the second                            | Lavcodec DXVA2                                          | 🗳 Select File to Save                                                                          |   |
|                                       | Configure                                               | ← → · ↑ → This PC → Data 1 (D:) → Video Production → NOC → · · · · · · · · · · · · · · · · · · |   |
|                                       | Video Output                                            |                                                                                                |   |
|                                       | Сору                                                    |                                                                                                |   |
|                                       | Configure                                               | My                                                                                             |   |
|                                       | Filters                                                 | Sou O D D D D D D D D D D D D D D D D D D                                                      |   |
|                                       | Audio Output (1 track)                                  |                                                                                                |   |
|                                       | Сору                                                    | Αιγηνίτειο Dokimastiko_Mat Τμήμα<br>Αι<br>Αι hima_2-2020-09- Φιλοσοφίας                        |   |
|                                       | Configure                                               | 24.mp4 (Presentation) -<br>why_philosoph                                                       |   |
|                                       | Filters                                                 |                                                                                                |   |
|                                       |                                                         | Gu                                                                                             |   |
|                                       | MD4Muum                                                 | M                                                                                              |   |
| -                                     | Configure                                               |                                                                                                |   |
|                                       | configure                                               |                                                                                                |   |
| Manager and St.                       |                                                         | File name: Dokimastiko_NEW/mp4 v                                                               |   |
| 1000 C                                |                                                         | Save as type: mp4 files (*.mp4)                                                                |   |
|                                       |                                                         | Hide Folders     Save     Cancel                                                               | 1 |
|                                       |                                                         |                                                                                                |   |
|                                       |                                                         |                                                                                                |   |
| · · · · · · · · · · · · · · · · · · · |                                                         |                                                                                                |   |
|                                       |                                                         |                                                                                                |   |
|                                       | $\bigcirc \bigcirc \bigcirc \bigcirc \bigcirc \bigcirc$ | D 🖪 IB 🔇 D G D G G                                                                             |   |
|                                       | Time: 00:34:                                            | B: 00:34:37.812                                                                                |   |
| -                                     |                                                         |                                                                                                |   |

#### Βήμα 9 Αποθηκεύστε το κομμάτι βίντεο με νέα ονομασία.

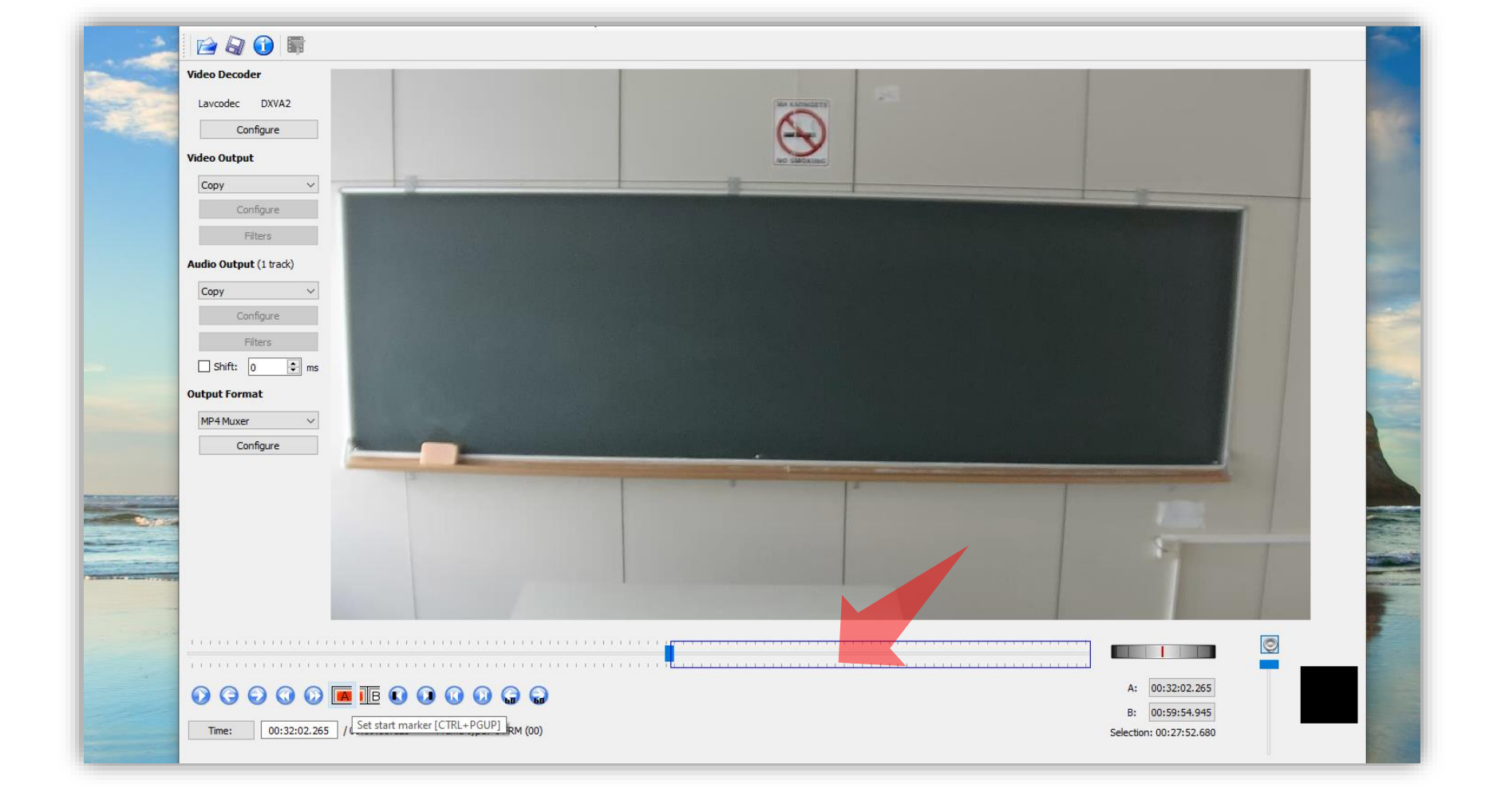

# Βήμα 10 Επαναλάβετε την ίδια διαδικασία και για το δεύτερο κομμάτι βίντεο.

### Αναθεώρηση

Έχετε ολοκληρώσει τη διαδικασία διαχωρισμού ενός βίντεο σε δύο μέρη με την χρήση της εφαρμογής Avidemux.